## Sistema de Apartados de Aulas ITSON

Manual de Usuario.

#### ¿Cómo iniciar sesión en el sistema de apartados ITSON?

Para poder iniciar sesión en el sistema de apartados de aulas ITSON debe cumplir con los siguientes requerimientos:

- Ser empleado activo del Instituto Tecnológico de Sonora (Maestro auxiliar, Maestro de Planta, Empleado de Planta y/o Empleado Eventual)
- Tener a su disposición su ID o cuenta de dominio con su NIP o contraseña de acceso.

Para comenzar debe ingresar a la siguiente liga:

https://apps2.itson.edu.mx/ApartadoAulas/

Accederá a la liga y aparecerá la pantalla de inicio de sesión

|                                          | Sistema de Apartados<br>INSTITUTO TECNOLOGICO DE SONORA  |                                                                                                    |                                     |           |
|------------------------------------------|----------------------------------------------------------|----------------------------------------------------------------------------------------------------|-------------------------------------|-----------|
| (                                        | Cuenta de Dominio o ID ————————————————————————————————— | ID o Nombre de Dominio<br>Ingrese el ID de usuario<br>NIP o Contraseña<br>Ingrese el NIP<br>INICIAR SESION<br>¿Has olvidado tu Usuario / Contraseña?<br>¿Link para recurperar contraseña en<br>accos guo os bauro actraviado u | Botón de inicio de sesión           | Manual de |
| © DTSi - Departamento de Tecnologias y S | Servicios Informáticos                                   | caso que se nava extraviado u<br>olvidado                                                                                                    | Envio de correo<br>para información |           |

# Pantalla Inicio

Una vez iniciada la sesión aparecerá la siguiente pantalla, con las siguientes secciones que se explican en la imagen:

| Apartado de Aulas                              |                                                   | Venu para acceder<br>apartado de aulas | al                                                  |                                                      |                             |                                          |                                  |                              |                   |               | 4        |
|------------------------------------------------|---------------------------------------------------|----------------------------------------|-----------------------------------------------------|------------------------------------------------------|-----------------------------|------------------------------------------|----------------------------------|------------------------------|-------------------|---------------|----------|
| Apartados Per                                  | ndientes<br>tados para el día de hoy              |                                        |                                                     |                                                      | Bi<br>ap<br>ta              | isqueda de<br>partados en<br>blas de aba | las 🧲                            | Buscar apart                 | ado               |               | Cierr    |
| No se encontraron aparta<br>Cronograma de apar | ados para el dia de hoy<br>tados de mañana en ade | lante                                  | Apartad<br>program<br>para ho<br>en caso<br>apartad | os<br>nados<br>y(saldra u<br>o de no ha<br>os para h | na leyeno<br>ber<br>oy)     | la                                       |                                  |                              |                   |               | <b>^</b> |
| FOLIO                                          |                                                   | D APARTADO POR                         | FECHA                                               | HORA<br>INICIAL                                      | HORA<br>FINAL               | ACOMODO                                  | SOFTWARE                         | MOTIVO DE<br>APARTADO        | CAMPUS            | EXTENSION     |          |
| Cancelar 25                                    | AP6                                               |                                        | 14/01/2019                                          | 9:00                                                 | 13:00                       | Sin acomodo                              | Sin software                     | Apartados pendientes<br>2018 | Obregón<br>Centro | Sin extensión | -        |
| Cancelar 25                                    | AP6                                               |                                        | 14/01/2019                                          | 9:00                                                 | 13:00<br>Apartad<br>para ma | Sin acomodo<br>os program<br>añana en ac | Sin software<br>nados<br>delante | Apartados pendientes<br>2018 | Obregón<br>Centro | Sin extensión | v        |

Navegadores soportados: 👩 🍋 🔗 🌔

## ¿Cómo hacer un apartado de un aula o área?

Para apartar un aula o área deberá dar clic en el menú **APARTADO DE AULAS > Apartado de aulas**, como se muestra en la imagen siguiente:

| APARTADO   |              |               |                    |              |            |                 |               |             |              |                              |                   |               |   |
|------------|--------------|---------------|--------------------|--------------|------------|-----------------|---------------|-------------|--------------|------------------------------|-------------------|---------------|---|
| Apartado d | e aulas      |               | •                  |              |            |                 |               |             |              |                              |                   |               |   |
| Aporto     |              | ndiant        |                    |              |            |                 |               |             |              |                              |                   |               |   |
| Арапас     | JOS PE       | nuiente       | 25                 |              |            |                 |               |             |              |                              |                   |               |   |
| Cronogra   | ma de apa    | irtados para  | a el día de hoy    |              |            |                 |               |             |              | Buscar aparta                | ado               |               |   |
|            |              |               |                    |              |            |                 |               |             |              |                              |                   |               |   |
| No se enco | ntraron apar | tados para el | dia de hoy         |              |            |                 |               |             |              |                              |                   |               |   |
| Cronogra   | ma de apa    | rtados de r   | mañana en adelante |              |            |                 |               |             |              |                              |                   |               |   |
|            |              |               |                    |              |            |                 |               |             |              |                              |                   |               |   |
|            | Folio        | AREA          | USUARIO            | APARTADO POR | FECHA      | HORA<br>INICIAL | HORA<br>FINAL | ACOMODO     | SOFTWARE     | MOTIVO DE<br>APARTADO        | CAMPUS            | EXTENSION     |   |
| Cancelar   | 25           | AP6           |                    |              | 14/01/2019 | 9:00            | 13:00         | Sin acomodo | Sin software | Apartados pendientes<br>2018 | Obregón<br>Centro | Sin extensión | ÷ |
|            |              |               |                    |              |            |                 |               |             |              | 1                            |                   |               |   |

Una vez que ha dado clic en el menú saldrá la siguiente pantalla:

| APARIADO DE AULAS*                 |                                 |  |
|------------------------------------|---------------------------------|--|
|                                    |                                 |  |
| Apartado de Areas                  |                                 |  |
| Datos Generales                    |                                 |  |
| Motivo de apartado:<br>Seleccionar |                                 |  |
| Campus del apartado Seleccio       | na el tipo de apartado          |  |
| CENTRO T Por                       | Fecha 🕐 Por Rango 🕒 🚯           |  |
| Fechas y Horarios                  |                                 |  |
| Fecha y hora de inicio de apartado | Fecha y hora de fin de apartado |  |
|                                    |                                 |  |
| 4.00000100                         | () Descent discontralizione     |  |
| ← Cancelar                         | Q Buscar disponibilidad         |  |

Existen dos formas de hacer un apartado:

Por fecha: El apartado por fecha, es programar un apartado por únicamente una fecha de una hora de inicio a una hora de fin, es decir por un único día.

Por periodo: El apartado por periodo, es programar un sinfín de apartados, de una fecha de inicio a una fecha de fin con la hora de inicio y la hora de fin por día.

## Apartado por fecha.

Para apartar por fecha una vez estando en la pantalla de apartado de aulas, el sistema necesitara que proporcione algunos datos del apartado:

**1.- Motivo de Apartado**: proporcionara el motivo del apartado, en caso de que usted (el usuario) se encuentre dando clases le aparecerá un combo, donde podrá seleccionar la clase u otro motivo dependiendo para que sea el apartado.

| Sistema de Apartados<br>Departamento de Laboratorios y recursos audiovisuales                                                                                                    | Cerrar sesión                                          |
|----------------------------------------------------------------------------------------------------|--------------------------------------------------------|
| INCIO APARTADO DE AULAS+                                                                                                    |                                                        |
| Apartado de Areas                                                                                                    |                                                        |
| Datos Generales       Motivo de apartado       Seleccionar       Campos del spetido       CENTRO       Y       Por Facina       Y       Por Rango                                                                                                    |                                                        |
| Fechas y Horarios                                                                                                    |                                                        |
| Fecha y hora de inicio de apartado     Fecha y hora de fin de apartado            ← Cancelar           Q. Buscar disponibilidad                                                                                                    |                                                        |
|                                                                                                    |                                                        |
|                                                                                                    |                                                        |
| © DTSI - Departamento de Tecnologías y Servicios Informáticos                                                                                                    | Navegadores soportados: 👩 🎒 🕢 🧲                        |
| © DTS - Departamento de Tecnologías y Servícios Informáticos                                                                                                    | Navegadores soportados: 🧿 🧶 🧔 🥭                        |
| © DTST- Departamento de Tecnologías y Servicios Informáticos<br>Sistema de Apartados<br>DEPARTAMENTO DE LABORATORIOS Y RECURSOS AUDIOVISUALES                                                                                                    | Newsjadores soportador: 🌚 🔮 🔕 🧔                        |
| E DTS - Departamento de Tecnologías y Servicios Informáticos           E DTS - Departamento de Tecnologías y Servicios Informáticos           E DTS - Departamento de Tecnologías y Servicios Informáticos           DESENSO         Sistema de Apartados           DEPARTAMENTO DE LABORATORIOS Y RECURSOS AUDIOVISUALES           INICIO         APARITADO DE AULAS +                                                                                                    | Nevegadores soportados: 🕥 🔮 💮 🥭                        |
| 0 DTS - Departamento de Tecnologías y Servicios Informáticos         E DTS - Departamento de Tecnologías y Servicios Informáticos         DEFENSION       Sistema de Apartados<br>DEPartamento DE LaBORATORIOS Y RECURSOS AUDIOVISUALES         INICIO       APARTADO DE ALLAS +                                                                                                    | Nevegadores soportados: 😭 💽 🗭 🕭                        |
| E DTS - Departamento de Tecnologías y Servicios Informáticos           Sistema de Apartados         Departados o de Autas -           NACIO         Arvantado de Areas                                                                                                    | Newgadores soportados: <table-cell> 💽 💮 🗭</table-cell> |
| E DT3- Departamento de Tecnologia y Servicios Informáticos  E DT3- Departamento de Tecnologia y Servicios Informáticos  DEPartados DEPartados DE ALIAS-  INICIO APARTADO DE ALIAS-  Apartado de Areas  Datos Generales  Mutivo de apartado:  Selencionar                                                                                                    | Nevegadores soportados:                                |
| E DT3- Departamente de Tecnologite y Servicios Informáticos<br>DEPARTAMENTO DE LABORATORIOS Y RECURSOS AUDIOVISUALES<br>RICIO AVARTADO DE ALLAS-                                                                                                    | Nevegadores soportados:                                |
| E DT3- Departamento de Tecnologias y Servicios Informáticos<br>DEPARTAMENTO DE LABORATORIOS Y RECURSOS AUDIOVISUALES<br>RECIO AMERIZADO DE ALEAS-                                                                                                    | Nevegadores soportados:                                |
| E USI- Departamente de Tecnologies y Servicios Informáticos   Sistema de Apartados Detratantento DE LABORATORIOS Y RECURSOS AUDIOVISUALES   INCI   Autracto DE ALLAS*   INCI   Autracto DE ALLAS*   INCI   Autracto De ALLAS*   INCI   Autracto De ALLAS* INCI Incident de Allas* Incident de Allas* Incident de Allas* Incident de Allas* Incident de Allas* Incident de Allas* Incident de Allas* Incident de Allas* Incident de Allas* Incident de Allas* Incident de Allas* Incident de Allas* Incident de Allas* Incident de Allas* In | Nevegadores soportados:                                |

Si selecciona clase le aparecerán otros dos combos para llenar:

**Seleccione ciclo**: se muestran los ciclos en los que está dando la clase para la cual requiere el aula.

**Clase**: clase que pertenece al ciclo seleccionado.

| ISON Sistema de Apa                                                                               | rtados<br>Idrids y recursos audiovisuales                |                               |
|---------------------------------------------------------------------------------------------------|----------------------------------------------------------|-------------------------------|
| INIVERSIDAD                                                                                       |                                                          | Cerrar sesió                  |
| APARTADO DE AULAS *                                                                               |                                                          |                               |
|                                                                                                   |                                                          |                               |
| Apartado de Areas                                                                                 |                                                          |                               |
| Datos Generales<br>Motivo de apartado: Seleccion<br>Clase Agosti<br>Campus del apartado Seleccion | AF Clase<br>LEnero de 2019 • 1005-Métodos Cuantitativ. • |                               |
| CENTRO Por I                                                                                      | echa 🕐 Por Rango 💽 0                                     |                               |
| Fecha y hora de inicio de apartado                                                                | Fecha y hora de fin de apartado                          |                               |
| ← Cancelar                                                                                        | Q. Buscar disponibilidad                                 |                               |
|                                                                                                   |                                                          |                               |
| Departamento de Tecnologías y Servicios Informáticos                                              |                                                          | Navegadores soportados: 📀 🎒 🕢 |

Por otro lado si selecciona **Otra razón** para el apartado, le aparecerá un cuadro de texto para explicar el motivo.

| PARTADO DE AJLAS+                                                                                                    |  |
|----------------------------------------------------------------------------------------------------|--|
|                                                                                                    |  |
| Apartado de Areas                                                                                                    |  |
| Datos Generales                                                                                                    |  |
| Motivo de apartado: Razón o evento de apartado                                                                                                    |  |
| Campis del anartado Selecciona el tipo de anartado                                                                                                    |  |
| Central of the spatial control of the spatial control of the spatial |  |
|                                                                                                    |  |
| Fechas y Horarios                                                                                                    |  |
| Fecha y hora de inicio de apartado Fecha y hora de fin de apartado                                                                                                    |  |
|                                                                                                    |  |
| ← Cancelar Q, Buscar disponibilidad                                                                                                    |  |
|                                                                                                    |  |
|                                                                                                    |  |

**2.- Campus del apartado:** seleccionar del combo el campus donde desea buscar el aula para el apartado.

| Sistema de Apa<br>DEPARTAMENTO DE LABORA                                                                    | artados<br>Itorios y recursos audiovisuales                           | Certar section |
|----------------------------------------------------------------------------------------------------|-----------------------------------------------------------------------|----------------|
| ICIO APARTADO DE AULAS -                                                                                    |                                                                       |                |
| Apartado de Areas Datos Generales Motivo de apartado: Otra razón Campus del apartado CENTRO CENTRO NATIMORI | evento de apartado<br>na el tipo de apartado<br>Fecha 🕢 Por Rango 🌑 🔕 |                |
| EMPALME<br>EMPALME<br>NAVOJOA SUR<br>Ectory have do inter do sport de<br>Cancelar                           | Fecha y hora de fin de apartado                                       |                |
|                                                                                                    |                                                                       |                |

**3.- Seleccionar el tipo de apartado:** en este caso seleccionaremos **Por fecha**, de los botones azules del formulario, verificando que en el botón aparezca una palomita de seleccionado:

|               | Sistema de Apartados<br>Departamento de Laboratorios y recursos audiovisuales                                                                                                    | Cerrar sesión |
|---------------|----------------------------------------------------------------------------------------------------|---------------|
| INICIO        | APARTADO DE AULAS+                                                                                                    |               |
|               |                                                                                                    |               |
|               | Apartado de Areas                                                                                                    |               |
|               | Datos Generales     Motivo de apartado       Otra razón     •       Campus del apartado     •       CENTRO     •       CENTRO     •       NAVARIA     •       NAVARIA     •       MANANIA     •       Excha v borg de for de apartado     • |               |
|               | ← Cancelar Q, Buscar disponibilidad                                                                                                    |               |
|               |                                                                                                    | 2 🖸           |
| C DTSI - Depa | Navegadores soportado                                                                                                    | × 🗿 🖲 🥝 🏉     |

4.- Fechas y Horarios.

**Fecha y Hora de Inicio de apartado:** daremos clic a la caja de texto **Fecha y hora de inicio de apartado,** y seleccionaremos la fecha y hora de inicio, solo permitirá seleccionar de mañana en adelante ya que no está permitido apartar para el mismo día.

**Fecha y hora de fin de apartado:** aquí seleccionaremos solo la hora de finalización del apartado ya que es por fecha el sistema no permitirá seleccionar otra fecha que no sea la de inicio.

| VERSIDAD DEPARTAMENTO DE LA                                                                                                    | Apartados<br>Boratorios y recursos audiovisuales                                                                                                    |    |
|----------------------------------------------------------------------------------------------------|----------------------------------------------------------------------------------------------------|----|
|                                                                                                    |                                                                                                    | Ce |
| APARTADO DE AULAS -                                                                                                    |                                                                                                    |    |
|                                                                                                    |                                                                                                    |    |
|                                                                                                    |                                                                                                    |    |
|                                                                                                    |                                                                                                    |    |
| Apartado de Areas                                                                                                    |                                                                                                    |    |
|                                                                                                    |                                                                                                    |    |
| Datos Generales                                                                                                    |                                                                                                    |    |
| Motivo de apartado:                                                                                                    | Razón o evento de apartado                                                                                                    |    |
| Otra razón 🔻                                                                                                    |                                                                                                    |    |
| Communication and the                                                                                                    |                                                                                                    |    |
| Campus del apartado                                                                                                    | selecciona el tipo de apartado                                                                                                    |    |
| GENTRO                                                                                                    | Por Fecha V Por Rango V C                                                                                                    |    |
|                                                                                                    |                                                                                                    |    |
|                                                                                                    |                                                                                                    |    |
| Fechas y Horarios                                                                                                    |                                                                                                    |    |
|                                                                                                    | Pecha v hora de fin de apartado                                                                                                    |    |
| Fecha y hora de inicio de apartado                                                                                                    |                                                                                                    |    |
| Fecha y hora de inicio de apartado                                                                                                    |                                                                                                    |    |
| Fecha y hora de inicio de apartado                                                                                                    |                                                                                                    |    |
| Fecha y hora de inicio de apartado                                                                                                    | C base of the point dided                                                                                                    |    |
| Fecha y hora de inicio de apartado                                                                                                    | Q Ruscar disponibilidad                                                                                                    |    |
| Fecha y hora de inicio de apartado                                                                                                    | Q Duscar disponibilidad                                                                                                    |    |
| See Mon         Term 2         Term 2 <thterm 2<="" th=""> <thterm 2<="" th=""> <thterm 2<="" t<="" td=""><td>C buscar disponibilidad</td><td></td></thterm></thterm></thterm>                                                                                                    | C buscar disponibilidad                                                                                                    |    |
| Fecha y hora de inclo de apartado           Image: the second second sec                                                                                                    | A         Descar disponibilidad           15.00            15.00            16.00                                                                                                    |    |
| Sen         Mon         Ter         Woll Ter         Sen         Sen           9         0         21         22         23         24         5         5           9         0         11         22         12         14         15         5           9         10         11         22         13         45         16         20         22         22         22         22         22         22         22         22         22         22         22         22         22         22         22         22         22         22         22         22         22         22         22         22         22         22         22         22         22         22         22         22         22         22         22         22         22         22         22         22         22         22         22         23         24         25         23         25         26         26         26         26         26         26         26         26         26         26         26         27         27         28         26         26         26         26         26         26         26<                                                                                                    | Q. bascar disponibilidad           14:30         Q.           15:30         Image: Control of the control of the control of |    |
| Fecha y hora de inicio de apartado           Image: margin de inicio de apartado           Image: margin de apartado           Image: margin de apartado           Image: margin de apartado </td <td>Control         Control         <t< td=""><td></td></t<></td> | Control         Control         Control <t< td=""><td></td></t<>                                                                                                    |    |
| Fecha y hora de inclo de apartado           Image: the second second sec                                                                                                    | Q. bascar disponibilidad           Q. bascar disponibilidad           Q. bascar disponibilidad           Disponibilidad           Disponibilidad           Disponibilidad           Disponibilidad           Disponibilidad           Disponibilidad           Disponibilidad                                                                                                    |    |
| Fecha y hora de inicio de apartado           Image: the second second s                                                                                                    | Name         Q. (bascar disponibilidad)           1430         1530           1530         1530           1530         1530           1530         1530           1530         1530           1530         1530                                                                                                    |    |

Una vez llenados todos los campos, daremos clic en el botón Buscar disponibilidad

| NTADO DE AJAS -                                                    |  |
|--------------------------------------------------------------------|--|
|                                                                    |  |
| Apartado de Areas                                                  |  |
| Datos Generales                                                    |  |
| Motivo de apartado: Razón o evento de apartado                     |  |
| Otra razón 🔹 PRUEBA                                                |  |
| Campus del apartado Selecciona el tipo de apartado                 |  |
| CENTRO Por Fecha 🕜 Por Rango 💿 <b>O</b>                            |  |
| Fechas y Horarios                                                  |  |
| Fecha y hora de inicio de apartado Fecha y hora de fin de apartado |  |
| 2018/12/28 16:00 2019/01/28 18:00                                  |  |
| Cancelar Q. Buscar disponibilidad                                  |  |
|                                                                    |  |
|                                                                    |  |
|                                                                    |  |
|                                                                    |  |
|                                                                    |  |
|                                                                    |  |
|                                                                    |  |

En caso de no existir algún aula disponible para esa hora a ese dia el sistema le notificara por medio de un mensaje, o en caso de algún error en el llenado del formulario.

En caso de si existir aulas pasara a la siguiente pantalla, mostrando las características del apartado como usuario, fecha, y horario; y con un combo **Seleccionar aula** donde al desplegarlo nos mostrara todas las aulas disponibles.

| ARTADO DE AULAS •                                                                                                    |                                                                                                    |              |      |          |                |
|----------------------------------------------------------------------------------------------------|----------------------------------------------------------------------------------------------------|--------------|------|----------|----------------|
|                                                                                                    |                                                                                                    |              |      |          |                |
| Anadada da Arana                                                                                                    |                                                                                                    |              |      |          |                |
| Apartado de Areas                                                                                                    |                                                                                                    |              |      |          |                |
|                                                                                                    |                                                                                                    |              |      |          |                |
| Propiedades del apartado                                                                                                    |                                                                                                    |              |      |          |                |
| Usuario: Angel Alberto Valdés Cuervo                                                                                                    |                                                                                                    |              |      |          |                |
| Fecha: 2018/12/28                                                                                                    |                                                                                                    |              |      |          |                |
| Horario: De 16:00 a 18:00                                                                                                    |                                                                                                    |              |      |          |                |
| Resultados                                                                                                    |                                                                                                    |              |      |          |                |
| 1 Council Co                                                                                                    |                                                                                                    |              |      |          |                |
| Seleccionar aula                                                                                                    | ·                                                                                                    |              |      |          |                |
| Seleccional                                                                                                    |                                                                                                    |              |      |          |                |
| ← Cancela                                                                                                    |                                                                                                    |              |      |          |                |
|                                                                                                    |                                                                                                    |              | <br> |          |                |
|                                                                                                    |                                                                                                    |              |      |          |                |
|                                                                                                    |                                                                                                    |              |      |          |                |
|                                                                                                    |                                                                                                    |              |      |          |                |
|                                                                                                    |                                                                                                    |              |      |          |                |
|                                                                                                    |                                                                                                    |              |      |          |                |
|                                                                                                    |                                                                                                    |              |      |          |                |
| a de Tecnologías y Servicios Informáticos                                                                                                    |                                                                                                    |              |      | Navegac  | adores soport  |
| o de Tecnologías y Servicios Informáticos                                                                                                    | Apartados                                                                                                    |              |      | Navegad  | adores soport  |
| o de Tecnologias y Servicios Internaticos<br>Sistema d<br>DEPARTAMENTO DI<br>KTADO DE AULAS -                                                                                                    | 2 Apartados<br>Labóratorios y recursos au                                                                                                    | IDIOVISUALES |      | Nengak   | adores soport  |
| o de Tecnologias y Servicios Internaticos<br>Sistema d<br>DEPARTAMENTO DI<br>KTADO DE AULAS +                                                                                                    | 2 Apartados<br>Laboratorios y recursos au                                                                                                    | IDIOVISUALES |      | Nengak   | idores soport  |
| O de Teonologian y Servicios Informáticos<br>Sistema d<br>DEPARTAMENTO D<br>TRADO DE AURAS +                                                                                                    | 2 Apartados<br>Laboratorios y necursos au                                                                                                    | IDIOVISUALES |      | Nengat   | adores sopor   |
| o de Tecnologías y Servicios Informáticos<br>Sistema d<br>DEPARTAMENTO DI<br>KRADO DE AULAS -<br>Apartado de Areas                                                                                                    | 2 Apartados<br>Laboratorios y necursos au                                                                                                    | IDIOVISUALES |      | Nëngët   | ildores soport |
| o de Tecnologías y Servicios Informáticos<br>Sistema d<br>DEPARTAMENTO D<br>EFARTAMENTO D<br>Apartado de Areas                                                                                                    | 2 Apartados<br>Laboratorios y recurbos au                                                                                                    | DIOVISUALES  |      | Navojsk  | Hdores soport  |
| o de Tecnologias y Servicios Informáticos<br>Sistema d<br>DEPARTRAMENTO D<br>RTADO DE AULAS -<br>Apartado de Areas                                                                                                    | 2 Apartados<br>Laudratorios Virecursos au                                                                                                    | INIOVISUALES |      | Nerright | idores soport  |
| a de Tecnologias y Servicios Interneticos<br>DESARCAMENTO D<br>ECADO DE ALLAS -<br>Apartado de Areas<br>Propiedades del apartado                                                                                                    | 2 Apartados<br>Lagoratorios y recursos au                                                                                                    | IDIOVISUALES |      | Kengk    | adores soport  |
| e de Tecnologias y Servicios Interneticos  Sistema d  EFARTAMENTO D  RTADO DE ALLAS -  Apartado de Areas  Propiedades del apartado  Usuario                                                                                                    | 2 Apartados<br>Laberatorios y recursos au                                                                                                    | DIOVISUALES  |      | Kengk    | adores soport  |
| o de Tecnologias y Servicios Informáticos Sistema d DEPARTAMENTO DO RTADO DE ALIANS + Apartado de Areas Propiedades del apartado Utuario Hene: 2010/12/28                                                                                                    | 2 Apartados<br>Laderatorios y recursos au                                                                                                    | DIOVISUALES  |      |          | adores soport  |
| o de Tecnologias y Servicios Informáticos  Sistema d DEPARTAMENTO D  RTADO DE AULAS -  Apartado de Areas  Propiedades del apartado  Unarto  Fede: 2/10/12/28  Hendric De 100 a 100                                                                                                    | 2 Apartados<br>Laboratorios y recursos au                                                                                                    | IDIOVISUALES |      |          | udores soport  |
| a de Tecnologias y devidos Informáticos                                                                                                    | 2 Apartados<br>Laudratorios Virecursos au                                                                                                    | DIOVISUALES  |      | Nerrigit | udores soport  |
| a de Tecnologias y Servicios Interneticos                                                                                                    | 2 Apartados<br>Lagoratorios y recursos au                                                                                                    |              |      | Kengk    | udores soport  |
| a de Tecnologida y Servicios Internetidos<br>DESARTAMENTO D<br>DEPARTAMENTO D<br>EXADO DE ALLAS -<br>Apartado de Areas<br>Propietades del apartado<br>Usarro<br>Federa: 2018/12/28<br>Henero: De 16:00 a 18:00<br>Resultados<br>Seleccionar aula                                                                                                    | 2 Apartados<br>Lagratorios y recursos au                                                                                                    |              |      | Kengk    |                |
| a de Tecnologias y Servicios Informáticos<br>Sistema d<br>DEPARTAMENTO DO<br>RTADO DE AURAS -<br>Apartado de Areas<br>Propietades del apartado<br>Unario<br>Propietades del apartado<br>Unario<br>Heneix 2010/12/28<br>Heneix De 15:00 a 18:00<br>Resultados<br>Seleccionar auta<br>Seleccionar                                                                                                    | 2 Apartados<br>Ladoratorios y recursos au                                                                                                    | IDIOVISUALES |      |          |                |
| o de Tecnologias y Servicios Informáticos  Sistema d DEPARTAMENTO D  ERADO DE AULAS -  Apartado de Areas  Propiedades del apartado  Unarto Productados del apartado  Unarto Seleccionar aufa Seleccionar aufa Seleccionar Informatico                                                                                                    | Apartados LABIRATORIOS Y RECURBOS AL     AL     AL |              |      | Nerright |                |
| e de Tecnologias y Servicios Informáticos                                                                                                    |                                                                                                    | DIOVISUALES  |      | Kengk    |                |
| a de Tecnologias y Servicios Informáticos  Sistema d DEPARTAMENTO D  EFARTAMENTO D  EFARTANO DE ALLAS -  Apartado de Areas  Propiedados del apartado  Usuaria  Propiedados del apartado  Usuaria  Propiedados del apartado  Resultados  Seleccionar auta Seleccionar  Inomene TIPO Seleccionar                                                                                                    |                                                                                                    |              |      |          |                |
| a de Tecnologida y Servicios Internetidose<br>DESARTAMENTO D<br>DEPARTAMENTO D<br>DEPARTAMENTO D<br>D<br>D<br>D<br>D<br>D<br>D<br>D<br>D<br>D<br>D<br>D<br>D<br>D                                                                                                    | CAPACIDAD DESCRIPCION     SCORECTION     SCORECTION     SCORECTION     SCORECTION     SCORECTION     SCORECTION                                                                                                    | IXIOVISUALES |      |          |                |
| o de Tecnologia y Servicios Informáticos<br>Sistema d<br>DEPARTAMENTO DE<br>ALIAS -<br>CIADO DE ALIAS -<br>CIADO DE ALIAS -<br>CIADO | Apartados     Laseratorios y recursos au     Caracidad Descripcion     N 20 AU     20 AU                                                                                                    | INIOVISUALES |      |          |                |
| o de Tecnologia y Servicios Informáticos                                                                                                    | CAPACIDAD     DESCRIPCION     S0     AU     S0     AU     S0     AU                                                                                                    | DIOVISUALES  |      |          |                |

Seleccionamos el aula que más convenga y daremos clic en el botón Guardar Apartado

| Apartado de Areas                                    |
|------------------------------------------------------|
| Propiedades del apartado                             |
| Usuario: Angel Aberto Valdés Canno Redia: 2016/12/28 |
| Homato: De 16.00 a 18.00                             |
| Resultados<br>Seleccionar auta                       |
|                                                      |
| Ciancelar     Licardar Apartado                      |
|                                                      |
|                                                      |
|                                                      |

#### Apartado por Periodo.

Para apartar **Por periodo** el proceso es el mismo que apartado **Por fecha** (anteriormente explicado), solo que en lugar de presionar el botón por fecha seria el botón **Por periodo** verificando que el botón contenga una palomita de seleccionado.

| Partado de Aulas +  |                   |                                 |  |  |
|---------------------|-------------------|---------------------------------|--|--|
| Apartado de Areas   |                   |                                 |  |  |
| Datos Generales     |                   |                                 |  |  |
| Motivo de apartado: |                   |                                 |  |  |
| Seleccionar         | Ŧ                 | Л                               |  |  |
| Campus del apartado | Selecciona el tip | o de apartado                   |  |  |
| Fechas y Horarios   | rtado             | Fecha y hora de fin de apartado |  |  |
| Selections for dise |                   |                                 |  |  |
| Lunes               | Martes 🔵          | Miercoles 🔵                     |  |  |
| Jueves 🦳            | Viernes 🔵         | Sabado 🔵                        |  |  |
| <b>←</b> G          | ncelar            | Q Buscar disponibilidad         |  |  |

En este caso nos aparecerá que ingresemos una fecha y hora de inicio, una fecha y hora de fin y por último que seleccionemos que días queremos el apartado. (es decir si yo quiero apartar todos los lunes de 4 a 5 de la tarde del mes de Enero, seleccionaría 1 de enero 16:00, 31 de Enero 17:00 y seleccionaría el botón Lunes de **Selecciona los días**).

| N |                                                                                                    | Ŀ |
|---|----------------------------------------------------------------------------------------------------|---|
|   | apartado de Aulas•                                                                                                    |   |
|   |                                                                                                    |   |
|   | Apartado de Areas                                                                                                    |   |
|   | Datos Generales                                                                                                    |   |
|   | Motivo de apartado.                                                                                                    |   |
|   | Campus del apartado Selecciona el tipo de apartado                                                                                                    |   |
|   | CENTRO TO Pro Fercha C Pro Banno C A                                                                                                    |   |
|   | CENTRO • Por Fecha • Por Rango • 6                                                                                                    |   |
|   | CENTRO   Por Fecha  Por Range                                                                                                    |   |
|   | CENTRO Por Fecha Por Fecha Por Farago O O Fecha y Horardos Fecha y hora de micio de apartado Fecha y hora de fin de apartado Fecha y hora de fin de apartado                                                                                                    |   |
|   | CENTRO  Por Fecha Por Arango Por Rango Por Ran                                                              |   |
|   | CENTRO Por Fecha Por Rango C C<br>Fechas y Horarios  Fechas y Horarios  Fechas y Hora de finicio de apartado Fecha y hora de fin de apartado Fecha y hora de finicio de apartado Fecha y hora de finicio de apartado                                                            |   |
|   | CENTRO Por Frecha Por Rango C C<br>Fechas y Horarios<br>Fechas y Horarios<br>Fechas y hora de inicio de agaitado<br>Fecha y hora de fin de agaitado<br>Fecha y hora de fin de fin de agaitado<br>Fecha y hora de fin de agaitado<br>Fecha y hora de fin de a |   |
|   | CENTRO                                                                                                    |   |
|   | CENTRO                                                                                                    |   |

Después seguimos los mismos pasos que en el apartado por Fecha.

# Información acerca del apartado de algún aula.

Cuando ingresamos al sistema para apartar un aula en particular podemos agilizar el proceso ingresando a la información de horarios de aulas, esto lo haremos dando clic en el botón de información.

| Ş | Sistema<br>DEPARTAMENT          | O DE LABORATORIOS Y REG | CURSOS AUDIOVISUALES          |               |  |      |   |
|---|---------------------------------|-------------------------|-------------------------------|---------------|--|------|---|
| , | APARTADO DE AULAS +             |                         |                               |               |  |      |   |
| 1 |                                 |                         |                               |               |  |      |   |
|   |                                 |                         |                               |               |  |      |   |
|   | Apartado de Areas               |                         |                               |               |  |      |   |
|   | Datos Generales                 |                         |                               |               |  |      |   |
|   | Motivo de apartado:             |                         |                               |               |  |      |   |
|   | Seleccionar                     | Ŧ                       |                               |               |  |      |   |
|   | Campus del apartado             | Selecciona el tipo      | de apartado                   | _             |  |      |   |
|   | CENTRO                          | Por Fecha               | 🔵 Por Rango 🗹 🔇               |               |  |      |   |
|   |                                 |                         |                               |               |  |      |   |
|   |                                 |                         |                               |               |  |      | _ |
|   | Fechas y Horarios               |                         |                               |               |  |      |   |
|   | Fecha y hora de inicio de apart | ado                     | Fecha y hora de fin de aparta | do            |  |      |   |
|   |                                 |                         |                               |               |  |      |   |
|   | Selecciona los dias             |                         |                               |               |  |      |   |
|   | Lunes                           | Martes 🦲                | Miercoles                     |               |  |      |   |
|   | Jueves 🔵                        | Viernes 🦳               | Sabado 🔵                      |               |  |      |   |
|   | ← Can                           | celar                   | Q, Buscar d                   | isponibilidad |  |      |   |
|   |                                 |                         |                               |               |  |      |   |
|   | L                               |                         |                               |               |  | <br> |   |
|   |                                 |                         |                               |               |  |      |   |
|   |                                 |                         |                               |               |  |      |   |

Al dar clic nos aparecerá un pequeño formulario donde deberemos seleccionar el aula y la fecha donde queremos que nos proporcione información acerca de su horario.

| NO AVARIADO DE ALLAS-      Apartado de Areas       Datos Generales       Otos de apartado      Seleccona el tipo de apartado     Seleccona el tipo de apartado     Centre Andrea     Pecha y Horarios     Fecha y Horarios     Seleccona el tipo de apartado     Seleccona el tipo de apartado     Seleccona los dias     Marcales     Marcales </th <th>Sistema de Apartados<br/>DEPARTAMENTO DE LABORATORIOS Y RECURSOS AUDIOVISUALES</th> <th>Información acerca de horario de<br/>algún aula</th> | Sistema de Apartados<br>DEPARTAMENTO DE LABORATORIOS Y RECURSOS AUDIOVISUALES                                                                                                    | Información acerca de horario de<br>algún aula |
|----------------------------------------------------------------------------------------------------|----------------------------------------------------------------------------------------------------|------------------------------------------------|
| CENTRO                                                                                                    | Apartado de Areas  Apartado de Areas  Datos Generales  Moivo de apartado  Seleccionar                                                                                                    | Fecha del horario                              |
| Lures     Martes     Merceles       Aveves     Vernes     Sabado       + Carcelar     Q. Biscar disponsibilitad                                                                                                    | CENTRO Por Fecha y Hora de Incia de apartado Fecha y Hora de Incia de apartado Fecha y Hora de Incia de apartado Fecha y Hora de Incia de apartado Encia de apartado                                                                                                    |                                                |
|                                                                                                    | Lunes Martes Marceles Merceles Alexando Alexando | Abd                                            |
|                                                                                                    |                                                                                                    |                                                |

Al dar clic en **Buscar** nos aparecerá información acerca del horario del aula.

| Apartado de Arteas  Apartado de Arteas  Apartado de Arteas  Apartado de Arteas  Apartado de Arteas  Apartado de Arteas  Apartado de Arteas  Apartado  Apartado  Aparta | Apartado de Areas     Apartado de Areas     Datas Generales   10   Motivo de apartado:   11   12   13   14   15   16     16     Desceso te dor:                                                                                                    | Apartado de Areas     7       Apartado de Areas     9       Meter Statutes pendentes 2018       Datos Generales       Mote de apartado       Selecconar       Campa de inclué de apartado       Pechas y Horanios       10       Seleccona to dias                                                                                                    | Joint State       Image: State State S                                                                                                    | Apartado de Areas<br>Preje Mente Vasio Carro: Apatado pontente 2018<br>Preje Mente Vasio Carro: Apatado pontente 2018<br>Preje Mente | Apartado de Araas  Apartado de Araas  Apartado de A                                   | Abeliado Da Adados  Apartado de Aneas  Apartado de Aneas  Apartado de |
|----------------------------------------------------------------------------------------------------|----------------------------------------------------------------------------------------------------|----------------------------------------------------------------------------------------------------|----------------------------------------------------------------------------------------------------|----------------------------------------------------------------------------------------------------|----------------------------------------------------------------------------------------------------|----------------------------------------------------------------------------------------------------|
| Apartado de Areas  Apartado de Areas  Apartado de A | Apartado de Areas       Image: Aladia partado         Datas Generales       Image: Aladia partado         Motivo de apartado       Selecconar         Campus del apartado       Selecconar         Centras       Image: Aladia partado         Fecha y Horarios       Image: Aladia partado         Perte y Inara de Inicio de apartado       Image: Aladia partado         Fecha y Horarios       Image: Aladia partado         Descense Interior       Image: Aladia partado         Perte y Inara de Inicio de apartado       Image: Aladia partado         Descense Interior       Image: Aladia partado         Descense Interior       Image: Aladia partado         Descense Interior       Image: Aladia partado         Descense Interior       Image: Aladia partado         Descense Interior       Image: Aladia partado         Descense Interior       Image: Aladia partado         Descense Interior       Image: Aladia partado         Descense Interior       Image: Aladia partado         Descense Interior       Image: Aladia partado         Descense Interior       Image: Aladia partado                                                                                                    | Apartado de Areas     9       Datos Generales     10       Moto de separado     11       Selecconar     12       Campus del apartado     Selecconar       Pechas y Horarios     10       Fechas y Horarios     10       Seleccona to dias     10                                                                                                    | Apartado de Areas       Pagartado de Areas         Datos Generales       III         Campus del apartado       Selecconar         CENTRO       Porte         III       III         Centros del apartado       Selecconar         Fechas y Horarios       III         Generales       III         III       III         Rectos de spartado       Enclassion         Selecconar       III         III       IIII         IIII       IIIIIIIIIIIIIIIIIIIIIIIIIIIIIIIIIIII                                                                                                    | Apartado de Areas <sup>6</sup> e 186 <sup>6</sup> e 186       | Apartado de Areas  Apartado de Areas  Apartado  Apartado  Apartad                                   | Apartado de Areas     9     Rei titilità       Datos Generales     10       Mono de apartado:     11       Selecconar     12       Campus del apartado:     12       Detos Generales     14       Excitace y Morarine     15                                                                                                    |
| Apartado de Areas                                                                                                    | Apartado de Areas       Image: Apartado de Areas         Datos Generales       Image: Apartado de Areas         Image: Apartado de Areas       Image: Apartado de Areas         Campus del apartado       Selecconar         Campus del apartado       Selecconar         Fecha y Horarios       Image: Apartado         Fecha y hora de inicio de apartado       Image: Apartado de Areas         Perter y horar de inicio de apartado       Image: Apartado de Areas         Decensor live de inicio de apartado       Image: Apartado de Areas         Decensor live de inicio de apartado       Image: Apartado de Areas         Decensor live de inicio de apartado       Image: Apartado de Areas         Decensor live de inicio de apartado       Image: Apartado de Areas         Decensor live de inicio de apartado       Image: Apartado de Areas         Decensor live de inicio de apartado       Image: Apartado de Areas         Decensor live de inicio de apartado       Image: Apartado de Areas         Decensor live de inicio de apartado       Image: Apartado de Areas                                                                                                    | Apartitado de Areas       Partitado de Areas         Datos Generales       Partitado de Areas         Notivo de apartado       Selecconar         Compos del apartado       Selecconar         Perfere       10         Fechas y Horarios       Perfere         Selecconarios       Selecconario         Seleccona to dias       Centro                                                                                                    | Apartado de Areas <sup>0</sup> <sup>0</sup> <sup>10</sup> <sup>10</sup>                                                                                                    | Apartiado de Areas <sup>a</sup> e 188 <sup>a</sup> e 188 <sup>a</sup> e 18       | Apartado de Areas        • Monte de apartado        Datos Generales       • Monte de apartado       • Everter        10       • Fechas y Horarios       • Fechas y Horarios       • Fechas y Horarios       • Everter       • Everter                                                                                                    | Apartado de Areas       9       Maintados pendentes 2018         Datos Generales       10         Mótivo de apartado:       11         Seleccionar       12         Campus del apartado:       12         Detos Generales       13         Existration       14         Existration       15                                                                                                    |
| Apdit Labor Der Alless       9 kit Alle Cance - Apatalata pendente 2015         Datos Generales       10         Notico de apartado       11         Selecconar       12         Campus del apartado       Selecconar         Compus del apartado       Selecconar         Fechas y Horarios       15         Fechas y hora de incio de apartado       16         Selecconar del se incio de apartado       16         Selecconar del se incio de apartado       16         Selecconar del se incio de apartado       16         Selecconar del se incio de apartado       16                                                                                                    | Application Der Areas          • • • • • • • • • • • • • • •                                                                                                    | Performance       Performance         Datos Generales       10         Motivo de agantado       11         Sedecconar:       10         Campus del apontado       Selecconar         Performance       10         Fechas y horarios       10         Selecconarios       10         Selecconarios       10         Selecco                                                                                                    | Patriceo de Pueso       9       Marca de mois de apartado:         Datos Generales       10         Moino de apartado:       10         Campus del apartado:       10         Campus del apartado:       10         Fechas y Horarios       10         Betectiona los dias       10         Luce:       Marca         Marca       10         Campus dias partado:       10         Campus de apartado:       10         Campus de apartado:       10         Campus de apartado:       10         Campus de apartado:       10         Campus de apartado:       10         Campus de apartado:       10         Luce:       Marca       10                                                                                                    | Paper 1800 0E - Vietas     9     Market Status       Datas Generales     10       Monio de gatado:     10       Selecconar     10       CENTRO     Interes       Pecha y hora de incio de apatado:     10       Selecconar de incio de apatado:     10       Selecconar de incio de apatado:     10                                                                                                    | Pycki dabi de Précess<br>Datos Generales<br>Notivo de agantado<br>CENTRO<br>Pet rec<br>Fechas y Horarios<br>Fechas y Horarios<br>Fechas y Horarios<br>Exerciciona tos das<br>Terres<br>Marie Marie               | Applitudo De Press     9     Rev 102     10       Datos Generales     10     11       Selecconar     12       Campus del apartado     Selecconar       Der roo     Per rev       12     14       Der root     15                                                                                                    |
| Datos Generales     10       Nktwo de apartado:     11       Selecconar     12       Campus del apartado:     13       Control     Everent       Fecha y Horarios     16       Fecha y hora de nicio de apartado     16       Seleccona de apartado     16                                                                                                    | Datos Generales     10       Motivo de aparitado:     11       Seleccional:     12       Campos del aparitado:     13       Centros     13       Fecha y Hora de micto de aparitado:     15       Pecha y hora de micto de aparitado:     16                                                                                                    | Datos Generales     10       Motivo de aganado:     11       Seleccionar     12       Campus del apartado     Seleccionar       Campus del apartado     13       Fechas y Horarios     14       Selecciona to dias     16                                                                                                    | Datos Generales<br>Micholo de apartado:<br>CENTRO<br>Fechas y Horardos<br>Selecconas dos das<br>fechas y Horardos<br>Selecconas dos das<br>Luces<br>Luces<br>Luc | Datos Generales     10       Milkinko de spartado:     11       Seleccinar     12       Campus del apartado:     12       Campus del apartado:     13       Fechas y Horarios     14       Beleccina los dias     16       Seleccinar     16       Seleccinar     16                                                                                                    | Datos Generales     10       Motivo de agartado:     11       Selecciona:     12       Centrizo:     Perfect       14     14       Fechas y Horarios     16       Fechas y Horarios     16       Selecciona tos das     16       Selecciona tos das     16                                                                                                    | Datos Generales     10       Motivo de apartado:     11       Seleccionar     12       Campus del apartado     Seleccionar       CENTRO     •       Der re     13       Eschas V Morarins     15                                                                                                    |
| Modelo de apartado:     11       Seleccionar     12       Campus de apartado:     13       Exercision al seleccionar     13       Fechas y Horarios     15       Fecha y hora de selecto de apartado     16       Seleccionar tos das     Cemer                                                                                                    | Motivo de apartado<br>Seleccionar<br>Campus del apartado<br>EVERTRO<br>Fucha y Horaños<br>Fecha y Horaños<br>Fecha y hora de inicio de apartado<br>Deservera live demonstrativo<br>Deservera live demonstrativo<br>Deservera live demonstr | Motivo de apartado:     11       Campus del apartado:     12       Campus del apartado:     13       Fechas y Horarios     14       Fechas y Horarios     15       Selecciona to dias     16                                                                                                    | Motivo de apartado:<br>Selecconar<br>Campus del apartado<br>Centrao<br>Fechas y Horardos<br>Fecha y hora de mico de apartado<br>Seleccona kos dus<br>Centrao<br>Motivo de apartado<br>Centrao<br>Centrao<br>Centrao<br>Centrao<br>Centrao<br>Centrao<br>Centrao<br>Centrao<br>Centrao<br>Centrao<br>Centrao<br>Centrao                                                                                                    | Moteo de apartado:     11       Seleccoar     12       Campus del apartado:     13       Interview     14       Fechas y Horarios     15       Beleccoar los dias     16       Seleccoar los dias     16       Campus del apartado:     16       Seleccoar los dias     16                                                                                                    | Motio de apartado:<br>Seleccionar<br>Centro Partedo<br>Fechas y Horardos<br>Fechas y Horardos<br>Selecciona los des partado<br>Centro Martino Este de apartado<br>Centro Martino Este de apartado<br>Centro Martino Este de apartado<br>Centro Martino Este de apartado<br>Centro Martino Este de apartado<br>Centro Martino Este de apartado<br>Centro Martino Este de apartado<br>Centro Martino Este de apartado<br>Centro Martino Este de apartado<br>Centro Centro Centro Este de apartado<br>Centro Centro Centro Este de apartado<br>Centro Centro Ce | Motivo de apartado:<br>Selecconar<br>Campus del apartado<br>CENTRO * Por fer<br>12<br>Centras v Morarins 15                                                                                                    |
| Selecconar     12       Campus del spartado     Selecconar       CENTRO     Everce       Fechas y Horarios     15       Pecha y hora de sencio de apartado     16       Selecconar dos das     Centre                                                                                                    | Seleccinar     12       Campus del apartado     Seleccinar       CENTRO     Pur Re       14       Fechas y Horarios       15       Perior to de apartado       16       Perior to de apartado       17                                                                                                    | Seleccionar Seleccionar Frechas y Horarios Seleccionar Seleccionar | Selecconar<br>Campus del apartado<br>CENTRO<br>Fechas y Horardos<br>Fecha y hora de mico de apartado<br>Seleccona kos das<br>Centra<br>Maries<br>Maries<br>Marie                                                                     | Selecconar<br>Campus del apartado<br>EVERTE<br>Fecha y hora de inicio de apartado<br>Beleccona koj días<br>Campus del apartado<br>Centra<br>Lanes Mateiro Stalabo                                                                                                    | Seleccons by das Seleccons by das Selecc                                   | Selecconar • 12<br>Campus del apartado Selecconar • 12<br>CENTRO • Por fer 13<br>14<br>Eschas v Morarins 15                                                                                                    |
| Centrol del apartado Seleccona e<br>CENTRO Normalia<br>Fecha y Horarios 15<br>Selecciona los dias                                                                                                    | Central of agartado Seleccona e<br>CENTRO Portos<br>Fechas y Horarios<br>Fechas y horarios<br>Enclusio de agartado                                                                                                    | Campus del aputado Selecciona e<br>CENTRO                                                                                                    | Campus del agartado Selecciona e<br>CENTRO Selecciona e<br>Fechas y Horardos 11<br>Fecha y hora de micio de agartado 16<br>Selecciona kos das Cenar                                                                                                    | Campu del apartado Seleccora e<br>CENTRO Vor rec<br>Fecha y Hora de incic de apartado 16<br>Seleccora los días<br>Centar<br>Lares Mateiro Stado                                                                                                    | Campus del apartado Seleccona e<br>CENTRO O Por Fer 1<br>14<br>15<br>Pechas y hora de mico de gariado<br>9 decidora los días<br>Centrar Vincetor O Seleccona los días<br>Centrar Vincetor O Seleccona los días                                                                                                    | Campus del apartado Seleccona e<br>CENTRO * Par fee<br>14<br>Eschas y Morarins 15                                                                                                    |
| Fecha y Horarios     14       Fecha y Horarios     16       Selecciona los dias     Cemer                                                                                                    | Fechas y Horarios     14       Fechas y horarios     15       Pechas y horarios     16       Description for form     Comment                                                                                                    | Fechas y Horarios     14       Pechas y Horarios     15       Selecciona to dias     Cemar                                                                                                    | Fecha y Hora de micio de apartado<br>Belecciona los días<br>Lues Maria de micio de apartado<br>Cenar                                                                                                    | Fecha y Horarios Fecha y hora de inclo de apartado Selecciona los dias Cemar                                                                                                    | Certrito Certarios                                                                                                    | Excite v Morans 15                                                                                                    |
| Fechas y Horarios 15<br>Fecha y hora de inicio de apartado 16<br>Selecciona los dias                                                                                                    | Fechas y Horarios     15       Fechas y hora de inicio de apartado     16                                                                                                    | Fechas y Horarios     15       Fecha y hora de inicio de apartado     16       Selecciona los días     Certar                                                                                                    | Fechas y Horarios     15       Pecha y hora de micio de apartado     16       Seleccións los das     Cerrar                                                                                                    | Fechas y Horarios     15       Fechas y horarios     15       Belecciona los dias     Cenar       Lunos     Matrix       University     Stituto                                                                                                    | Fechas y Horarios Fechas y Horarios Fechas y Horarios Selecciona los das Certar                                                                                                    | Fachas v Morarine 15                                                                                                    |
| Fecha y Horarios 15 Fecha y hora de inclo de apartado 16 Selecciona los dias Cernar                                                                                                    | Fechas y Horanos 15 Fechas y hora de inicio de apartado Fechas y hora de inicio de apartado Fechas y h                                                                                                    | Fecha y hora de inicio de apartado     15       Pecha y hora de inicio de apartado     16       Selecciona los dias     Certar                                                                                                    | Fachas y Hora de Inicio de apartado     15       Pechas y hora de Inicio de apartado     16       Setecciona los días     Centar                                                                                                    | Fechas y Horarios     15       Fechas y horarios     16       Selecciona los dias     Cemar       Luncs     Matrixs       Univers     Stituto                                                                                                    | Fechas y Horarios Pechas y Horarios Pechas y Horarios Selecciona los das Cerrar                                                                                                    | Fachas y Horarios                                                                                                    |
| Pecha y hora de nicio de apartado 16 Selecciona los dias Cerrar                                                                                                    | Peecha y hora de nicio de apartiado • 16 • • •                                                                                                    | Pecha y hora de inicio de apartado 16<br>Selecciona los días Certar                                                                                                    | Fecha y hora de inclui de apartado  Fecha y hora de inclui de apartado  Setecciona los días  Cerrar  Lunci  Marice  Marice  Marice                                                                                                    | Pecha y hora de inicio de apartado                                                                                                    | Fecha y hora de micio de aparado                                                                                                    | round y nound                                                                                                    |
| Selecciona los das                                                                                                    | Certar I                                                                                                    | Selecciona los dias                                                                                                    | Selecciona los dias                                                                                                    | Selections to das           Lunes         Martis         IL 1000                                                                                                    | Selecciona los das Cerrar                                                                                                    | Pecha y hora de Inicio de apartado                                                                                                    |
| Selecciona los días                                                                                                    | Celesciona las dias                                                                                                    | Selecciona tos dias                                                                                                    | Selecciona los das                                                                                                    | Lunes Martis State                                                                                                    | Selecciona los das Laras Analas Analas                                                                                                    |                                                                                                    |
| Lunes Martes                                                                                                    |                                                                                                    |                                                                                                    |                                                                                                    |                                                                                                    |                                                                                                    | Selection to dias                                                                                                    |
|                                                                                                    |                                                                                                    |                                                                                                    |                                                                                                    |                                                                                                    |                                                                                                    |                                                                                                    |
|                                                                                                    | Jueves 🖸 Viernes 🖸 Sabado 🖸                                                                                                    | Jueves 🖸 Viernes 🖸 Sabado 🖸                                                                                                    |                                                                                                    |                                                                                                    |                                                                                                    |                                                                                                    |
|                                                                                                    |                                                                                                    |                                                                                                    |                                                                                                    |                                                                                                    | ← Cancelar Q. Buscar disponibilidad                                                                                                    |                                                                                                    |
| Lanes     Martes     Anno 1000       Jueves     Ventes     Sabado                                                                                                    | Lunes O Martes Alexandro Control Control Contr                                                                                                    | Lunes Mades Million and Million and Million an                                                                                                    | Jueves 🕒 Vienes 🕒 Sabado 👄                                                                                                    |                                                                                                    |                                                                                                    | Certar                                                                                                    |